SIIU Sistema Integrado de Información Universitaria: Investigación y Extensión

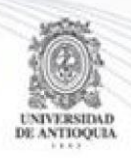

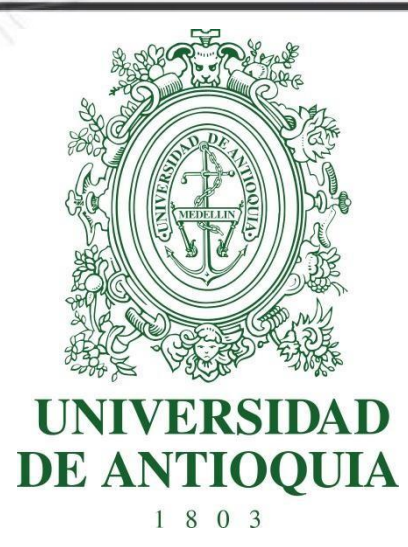

#### MANUAL CONVOCATORIA JÓVENES INVESTIGADORES UdeA 2022-1

Actualización Abril 29/2022

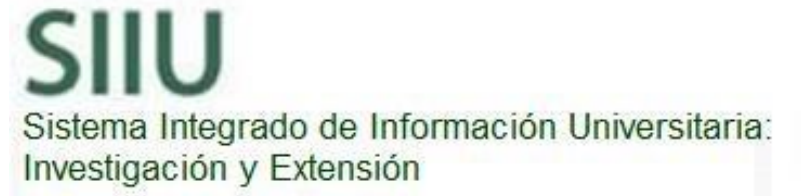

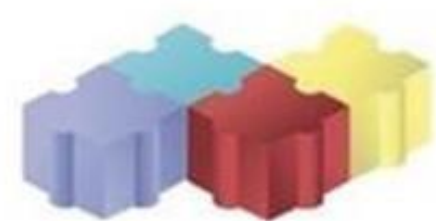

#### **CONVOCATORIA JÓVENES INVESTIGADORES 2022-1**

SIIU

Sistema de Información para la Investigación Universitaria

#### 1. CARACTERÍSTICAS DEL MANUAL

Este manual se ha elaborado con el fin de ayudar y capacitar a las personas que están interesadas en participar en la convocatoria de Joven Investigador de la Universidad de Antioquia, para lo cual deben ingresar el plan de trabajo en el Sistema Integrado de Información Universitaria: Investigación y Extensión - SIIU -. Dado lo anterior se aclara que este manual no hace parte de la normativa universitaria y solamente se utiliza como un paso a paso para utilizar el aplicativo.

#### 2. REQUISITOS

Para inscribir un plan de trabajo en la convocatoria para Joven investigador UdeA, debe tener en cuenta los **términos de referencia** definidos por el CODI.

#### 3. USUARIOS QUE INTERVIENEN

- a. El Tutor del Joven investigador: es quien se encarga de la inscripción del plan de trabajo en el Sistema Integrado de Información Universitaria: Investigación y Extensión – SIIU
- b. Vicerrectoría de Investigación: por medio de la plataforma, la Vicerrectoría revisa, avala y envía a los evaluadores la documentación correspondiente al plan de trabajo y procederá a su aprobación en el SIIU, para darle el inicio correspondiente.

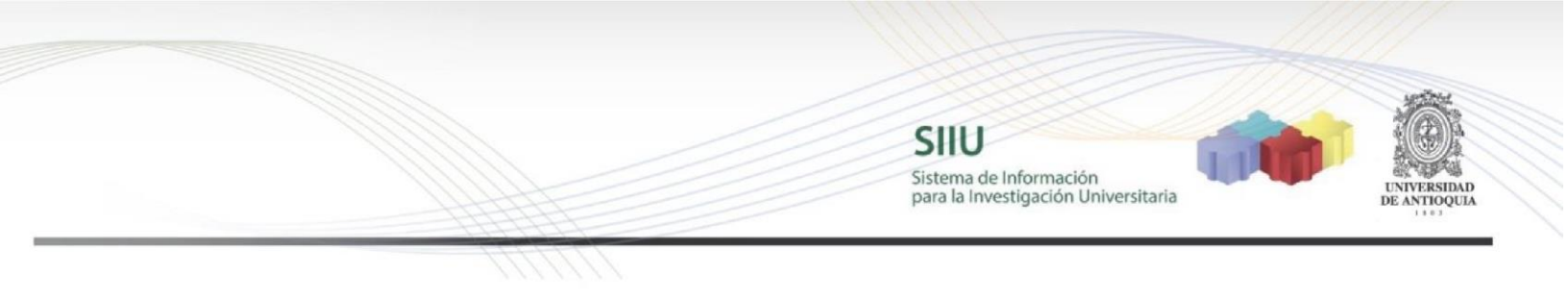

#### 4. PROCESO DE EJECUCIÓN DEL TRÁMITE

#### 4.1. Ingresar a la aplicación SIIU

El Tutor debe autenticarse en el portal de la Universidad de Antioquia, <u>http://www.udea.edu.co</u>, buscar la opción aplicaciones y entre ellas elegir el SIIU, así:

Ingresa al portal de la Universidad: http://www.udea.edu.co, en el encabezado seleccione **Ingresar >> Iniciar sesión** 

|                                          | Estudiantes Profesores E | mpleados Egresados | Jubilados Letra: 😑     | A 🕂 Contraste: 🗿 🔌           |
|------------------------------------------|--------------------------|--------------------|------------------------|------------------------------|
|                                          | 🔒 Ingresar 🗸 💻           | Esp 🗸              |                        | Sábado, 2 de noviembre 2019  |
| DE ANTIOQUIA                             | Iniciar sesión           |                    |                        |                              |
|                                          | Registrarse              | o in 🗖             | Busca lo que necesitas | Enlaces de interés >         |
| Institucional Estudiar en la UdeA Invest | Obtener/Recuperar        | star Internacional | Cultura y patrimonio   | Contratación y convocatorias |

Saldrá la pantalla para iniciar sesión como usuario del portal, ingrese su usuario y contraseña y presione clic en el botón <u>CONECTAR</u>

| Institucional | Estudiar en la UdeA | Investigación I       | Extensión Bienestar      | Internacional Cultu | ira Contratación y convocatori |
|---------------|---------------------|-----------------------|--------------------------|---------------------|--------------------------------|
| Inicio - Io   | ogin > Login        |                       |                          |                     |                                |
|               |                     |                       |                          |                     |                                |
|               | niciar sesion       | ario v contraseña par | a autenticarse en el Por | tal Universitario.  |                                |
|               | Jsuario:            | ,                     |                          |                     |                                |
|               |                     |                       |                          |                     |                                |
|               | Contraseña:         |                       |                          |                     |                                |
|               |                     |                       |                          |                     |                                |

Se abrirá una ventana con su nombre en la parte izquierda de la página, seleccione Enlaces de interés  $\rightarrow$  Mis aplicaciones

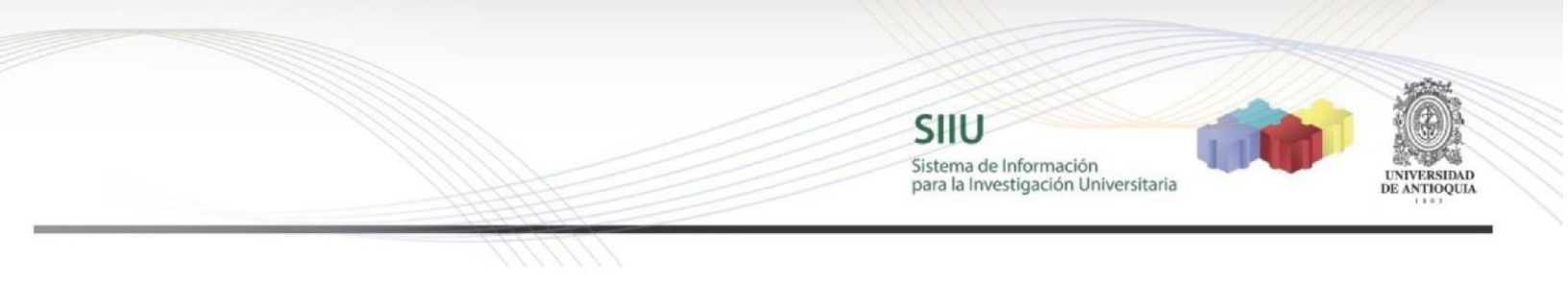

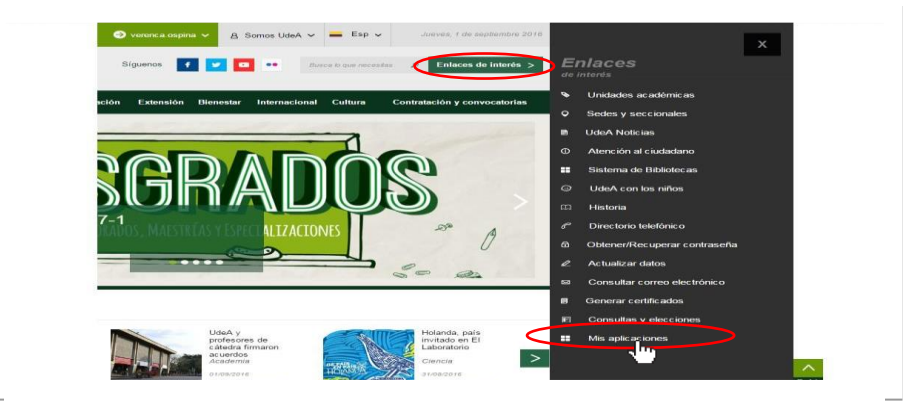

Se abrirá una ventana con las aplicaciones de la Universidad seleccione SIIU

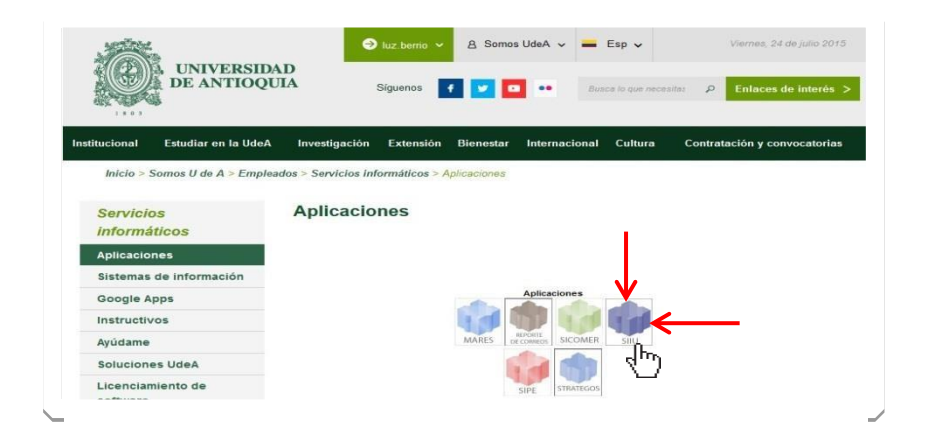

Se debe abrir una nueva ventana con la aplicación SIIU en la que podrá iniciar el registro del cupo del joven investigador <u>Si la ventana no abre inmediatamente, es necesaria la configuración de ventanas emergentes en el navegador y seleccionar la opción que autorice el SIIU. (Ver instrucciones)</u>

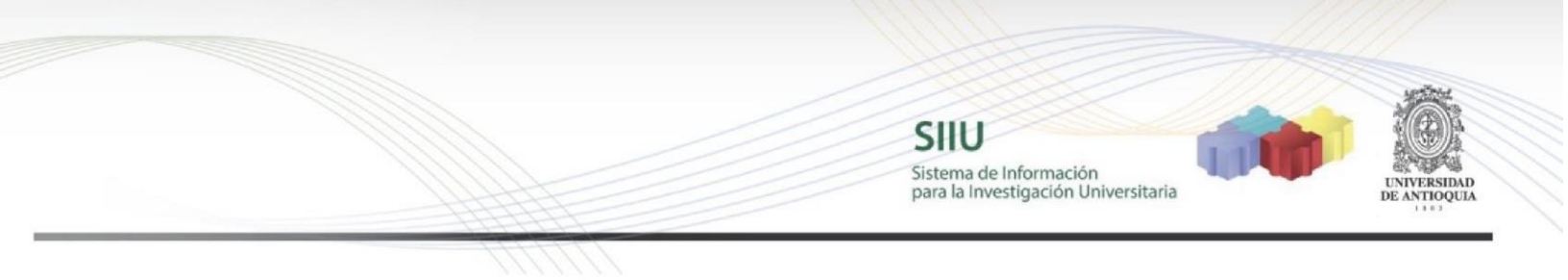

#### 4.2. Ingreso al registro del cupo y el Plan de trabajo Joven Investigador - JI -

Estando ya en la aplicación del SIIU, verá la ventana principal del SIIU, en esta ventana se inicia el ingreso de la información del cupo en el marco del cual el estudiante realizará las actividades de investigación (Plan de trabajo del estudiante). Presione Clic en el menú **Convocatorias >> Nuevos Proyectos** 

|                                                                                                    |                                                                                                    |     | - 0                         |
|----------------------------------------------------------------------------------------------------|----------------------------------------------------------------------------------------------------|-----|-----------------------------|
| No es seguro 1 ayudame2.udes.edu.co/ohoxop/?xoori                                                                                                    | inicidaepid=SIU                                                                                                    |     |                             |
| SIIU<br>Sector and a sector of the sector of the sector of th | na dia tanàna dia kaominina dia kaominin                                                                                                    |     |                             |
| Iguracile Convectores Marries administratives Trainible pr                                                                                                    | asspuntais Repote Contacta                                                                                                    |     |                             |
| Provide an endowing                                                                                                    |                                                                                                    |     | SERGIO CRISTANCHO MARULANDA |
| And the properties                                                                                                    |                                                                                                    |     |                             |
| Proyectos en proceso                                                                                                    | Inscripción de proyecto                                                                                                    |     |                             |
| Farmatios de evoluación He                                                                                                    |                                                                                                    |     |                             |
| Reportes ++                                                                                                    |                                                                                                    |     |                             |
|                                                                                                    |                                                                                                    |     |                             |
|                                                                                                    | $\odot$                                                                                                    |     |                             |
|                                                                                                    | información general                                                                                                    |     |                             |
|                                                                                                    |                                                                                                    |     |                             |
|                                                                                                    |                                                                                                    |     |                             |
|                                                                                                    |                                                                                                    |     |                             |
|                                                                                                    | Product in information producted dis an entropy of the second second se<br>second second second second second second second second second second second second second second second second second second second second second second second second second second second second second second second second second sec |     |                             |
|                                                                                                    | - beina a mornacio-priera de la proyecto - @                                                                                                    |     |                             |
|                                                                                                    | Matricula de                                                                                                    |     |                             |
|                                                                                                    | Denna la montraction general de su proyecto      We     Matricula de                                                                                                    | - 0 |                             |
|                                                                                                    | Dema a recontración pereza de las projecto     Watricula de                                                                                                    | -   |                             |
|                                                                                                    | * Denna sa encontracción general de las projectos     *     * Matricula de     * Tipo de proyecto     * Classificación                                                                                                    | • 0 |                             |
|                                                                                                    | * Matricula de     * Tipo de proyecto     * Classificación                                                                                                    |     |                             |
|                                                                                                    | Chemica da encorrección general de las proyectos      Matricula de     Tipo de proyecto                                                                                                    | -   |                             |
|                                                                                                    | Contra a renormación general de las projectos      *     * Matricula de     * Tipo de projecto      * Clastificación     * Canto administrativo                                                                                                    | •   |                             |
|                                                                                                    | Contro administrativo                                                                                                    | •   |                             |
|                                                                                                    | Contro administrativo     Active esta opción, si inquiere constit de biotitica                                                                                                    | •   |                             |
|                                                                                                    | Control de proyecto     * Tipio de proyecto     * Classificación     * Canto administrativo      Active esta opción, si requiere constité de biotítica                                                                                                    |     |                             |
|                                                                                                    | Consta da encontración generad de la projector     *     * Matricula de     * Tipo de projecto     *     * Castificación     * Castificación      | •   |                             |
|                                                                                                    | Control de proyecto     * Tipo de proyecto     * Classificación     * Cantino administrativo      * Centro administrativo  Active esta opción, si regulere contrité de biolótica  Begulere contrité de biolótica  Control de biolótica  Control de biolótica                                                                                                    | •   |                             |
|                                                                                                    | Oriente de projecto     * Matricula de     * Tipo de projecto     * Cantificación     * Cantificación     | - ( |                             |

#### 4.3. Pestaña Información General

Ahora puede comenzar a ingresar los datos, teniendo en cuenta algunos aspectos importantes:

Matricula de >> Selecciona Subproyecto Tipo de Subproyecto >> Joven Investigador U. De A. Tipo de proyecto >> Investigación Clasificación del proyecto >> Básica o Aplicada Seleccione Convocatoria en la opción en la que va a matricular el proyecto. Seleccione Programa Jóvenes Investigadores 2022-1 en \*Convocatoria En modalidad de financiación seleccione Modalidad Única – \$6.000.000

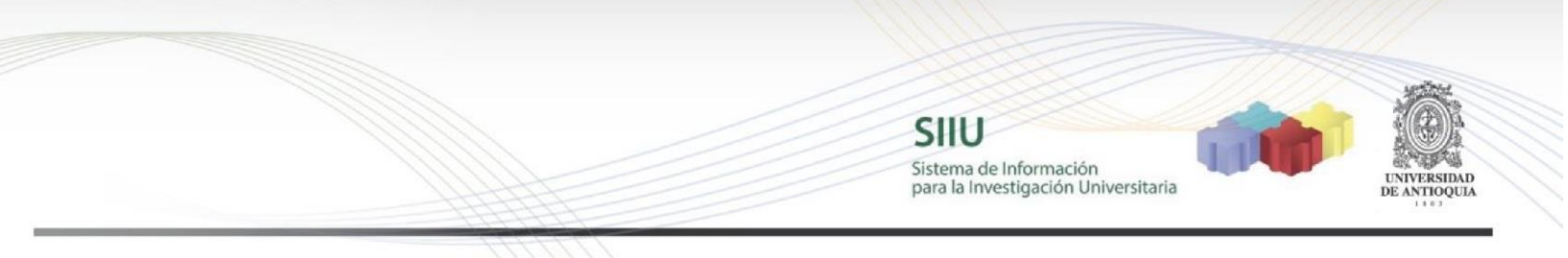

Seleccione el grupo de investigación, excepto si el proyecto en el que participará el estudiante es del fondo de apoyo al primer proyecto y no tiene grupo de investigación

| Infe                                                                                  | (         |                        |     |
|---------------------------------------------------------------------------------------|-----------|------------------------|-----|
| inte                                                                                  | ormacio   | n general              |     |
| * Defina la información general de su proyecto 👔                                      |           |                        |     |
| * Matrícula de<br>Subproyecto                                                         |           | <b>.</b>               | 0   |
| * Tipo de subproyecto<br>Joven Investigador U. De A.                                  |           |                        | •   |
| * Tipo de proyecto<br>Investigación                                                   | * c<br>Bá | lasificación<br>isica  | 6   |
| Onvocatoria                                                                           |           | O Proceso de selección |     |
| * <sup>Convocatoria</sup><br>Convocatoria Programa Jóvenes Investigadores Udea 2022-1 |           | •                      | . 6 |
| * Modalidad de financiación<br>Modalida Única - 6000000                               |           |                        |     |
| * Grupo de investigación<br>Grupo de Ictiología                                       |           |                        |     |

A continuación ingrese el código SIIU del proyecto de investigación en el que el estudiante va a realizar la pasantía de investigación, en este caso no se activará la casilla de justificación.

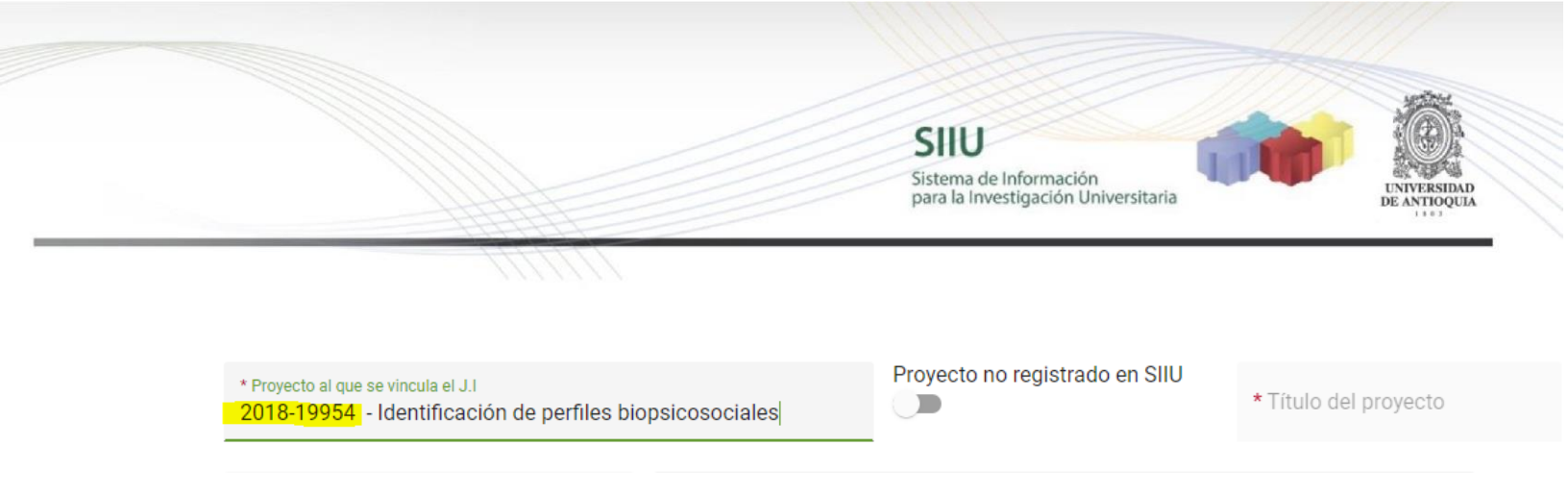

En caso de que el proyecto no se encuentre registrado en el SIIU en ejecución **sino** en el Acces, o no se encuentra registrado en el Sistema Universitario de Investigación SUI, deberá activar el siguiente botón y escribir el nombre del proyecto y código SIIU si lo tiene y en justificación informar que se encuentra en Access o indicar porque no aparece registrado en el SUI o porque se encuentra en SIIU pero no en ejecución (**Si activa este botón, debe dar una justificación**).

| * Proyecto al que se vincula el J.I | Proyecto no registrado en SIIU | * Título del proyecto<br>Estudio de la capacidad |
|-------------------------------------|--------------------------------|--------------------------------------------------|
|-------------------------------------|--------------------------------|--------------------------------------------------|

Nota: Tener en cuenta que en los Términos de Referencia se indica que *el proyecto en el que se vinculará el estudiante debe estar <u>en ejecución y registrado en el</u> <u>Sistema Universitario de Investigación – SUI -</u>, con una vigencia mínima de ocho meses desde el momento de postularse el cupo, es decir, que al proyecto le falten por lo menos ocho meses para terminarse desde el momento que aplique al cupo (proyectos en ejecución con fecha de finalización posterior a enero de 2023* 

En Centro administrativo seleccione Vicerrectoría de Investigación.

La opción de activación de aval de comité de bioética, **NO SE ACTIVA**, ya que para asignación del cupo no se requiere

| HHH                                                |                                                     | para la Investigación Universitaria | DE ANTIOQUIA |
|----------------------------------------------------|-----------------------------------------------------|-------------------------------------|--------------|
|                                                    |                                                     |                                     |              |
| * Justificación<br>Programa Jóvenes Investigadores | * Centro administrativo<br>Vicerrectoría De Investi | gación - VICE. INV.                 | • 0          |
| Active esta opción, si requiere comité de          | bioética                                            |                                     |              |
| Requiere comité de bioética                        |                                                     | Comité de bioética                  | ~            |
|                                                    |                                                     |                                     |              |

SILU

Sistema de Información

111

Describa nuevamente el nombre del proyecto en el que va a participar el estudiante con un nombre corto, nombre completo, palabras claves, para la seccional elija Medellín – Antioquia o la sede/seccional de la Universidad a la que pertenece el grupo o profesor de regiones, y el lugar de ejecución de la pasantía del estudiante (laboratorio, boque, oficina). Para duración es obligatorio colocar 12 meses.

| * Defina el nombre del proyecto y el lugar donde se desar | rollará |                                                                  |   |
|-----------------------------------------------------------|---------|------------------------------------------------------------------|---|
| * Nombre corto<br>perfiles biopsicosociales               |         | * Nombre completo<br>Identificación de perfiles biopsicosociales |   |
| * Palabras clave<br>perfiles, comportamientos,            |         | * Seccional<br>Medellin-antioquia                                | Ŧ |
| * Lugar de ejecución<br>Laboratorio de xxx, bloque xxx    | 0       | * Duración (meses)<br>12                                         | ÷ |

Dar clic en GUARDAR

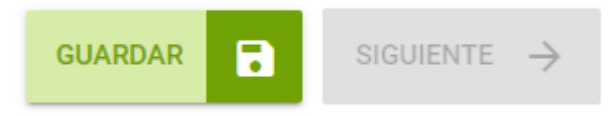

Una vez guardado, verificar que, en la parte superior, el SIIU le haya asignado el código al cupo que está solicitando, y le aparecerá el estado "En elaboración"

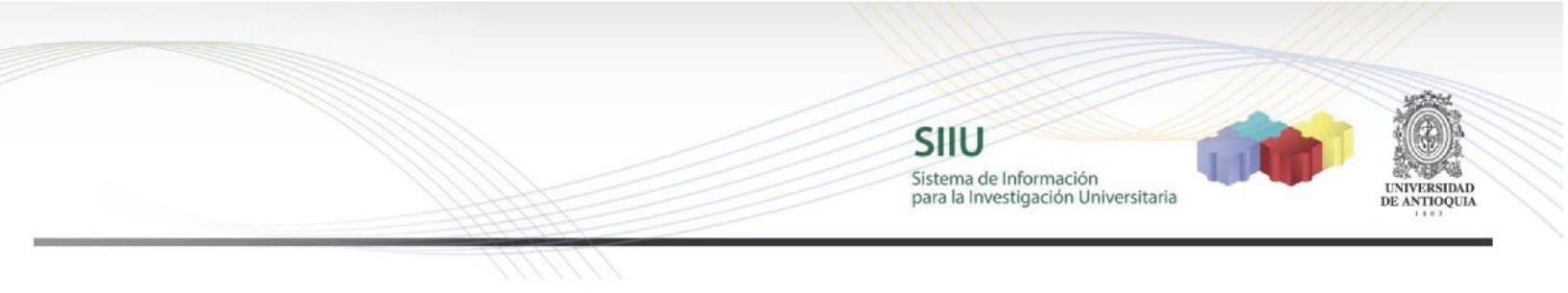

## Código de proyecto 2020-38450 - En elaboración Posteriormente darle siguiente GUARDAR SIGUIENTE → Se habilitarán todos los campos a diligenciar Inscripción de proyecto Código de proyecto 1 2 3 4 5 6

Presupuestal

Descripción cronograma

Información general

Inscripción de proyecto

Luego de guardar esta primera pestaña, podrá retomar el registro del cupo en cualquier momento, antes de enviarlo a la Vicerrectoría. Así, podrá inscribirlo por partes de acuerdo a su disponibilidad de tiempo.

Plan de trabajo

Participantes

7

Compromisos y Documento soporte condiciones 8

Enviar

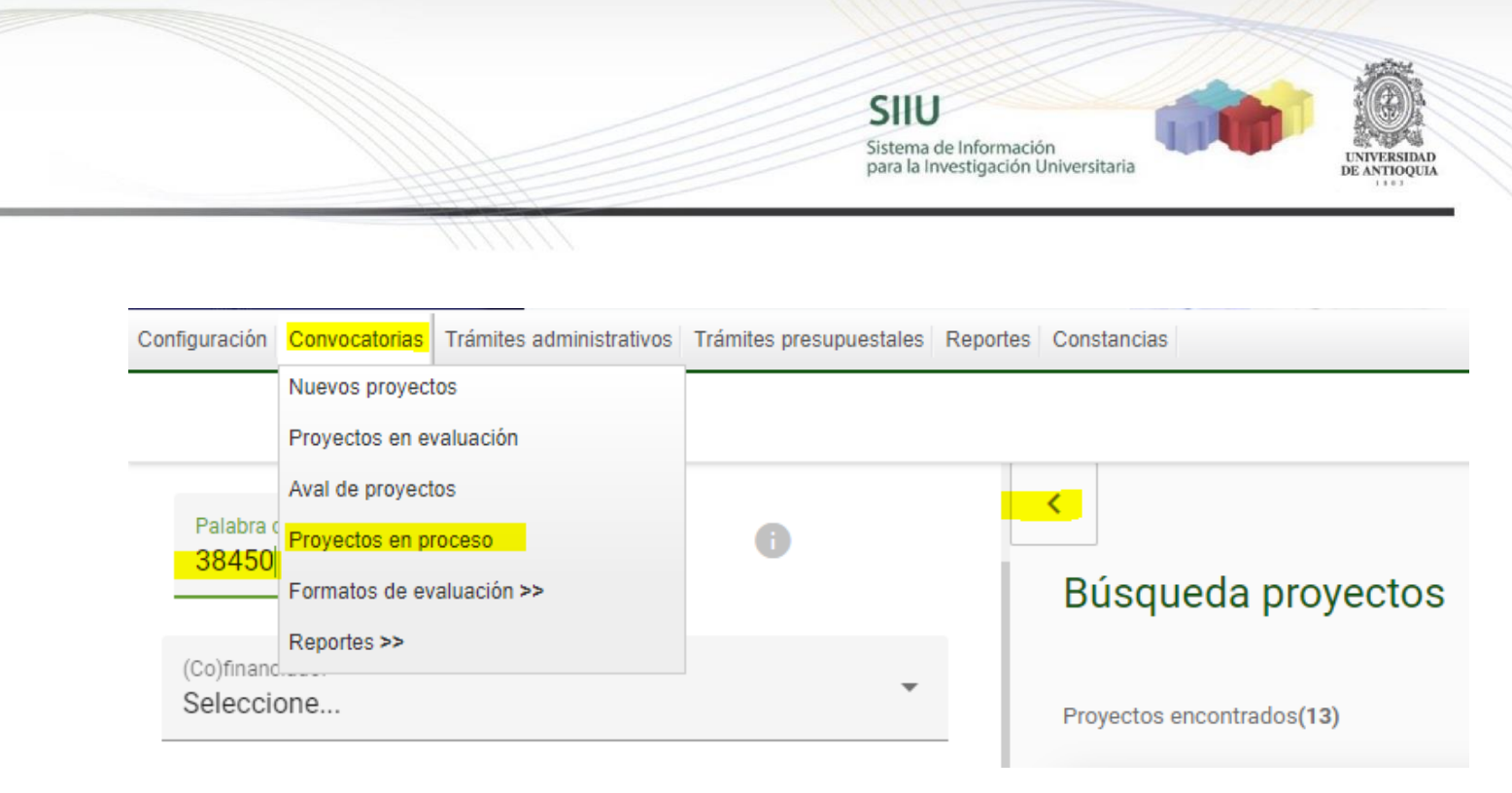

# Si sale del aplicativo o el SIIU se cierra por inactividad, podrá volver a ingresar al SIIU y retomar el registro del proyecto fácilmente:

Clic en el menú Convocatorias >> Proyectos en proceso > en palabra clave digita el código asignado al cupo y consultar

| Búsqueda pro                              | yectos                            |             |                                                                |                                                   |                                            |                                                                                                | Δ                 | No aplica | 🗸 Aplica |
|-------------------------------------------|-----------------------------------|-------------|----------------------------------------------------------------|---------------------------------------------------|--------------------------------------------|------------------------------------------------------------------------------------------------|-------------------|-----------|----------|
| Proyecto                                  | Responsable                       | Nivel       | Proyecto vinculado                                             | Convocatoria                                      | Proceso de selección                       | Financiador                                                                                    | Estado            | H.I.C. 👔  | Acciones |
| 2020-38450 - Perfiles<br>Biopsicosociales | SERGIO<br>CRISTANCHO<br>MARULANDA | Subproyecto | 2018-19954 -<br>Identificación de perfiles<br>biopsicosociales | Programa Jóvenes<br>Investigadores UdeA<br>2020-2 | Proceso joven<br>investigador UdeA<br>2019 | UNIVERSIDAD DE<br>ANTIOQUIA - Vicerrectoría<br>de Investigación<br>UNIVERSIDAD DE<br>ANTIOQUIA | En<br>elaboración | Δ         | •••      |

Luego dar clic en los tres puntos y editar, podrá retomar el registro de la información

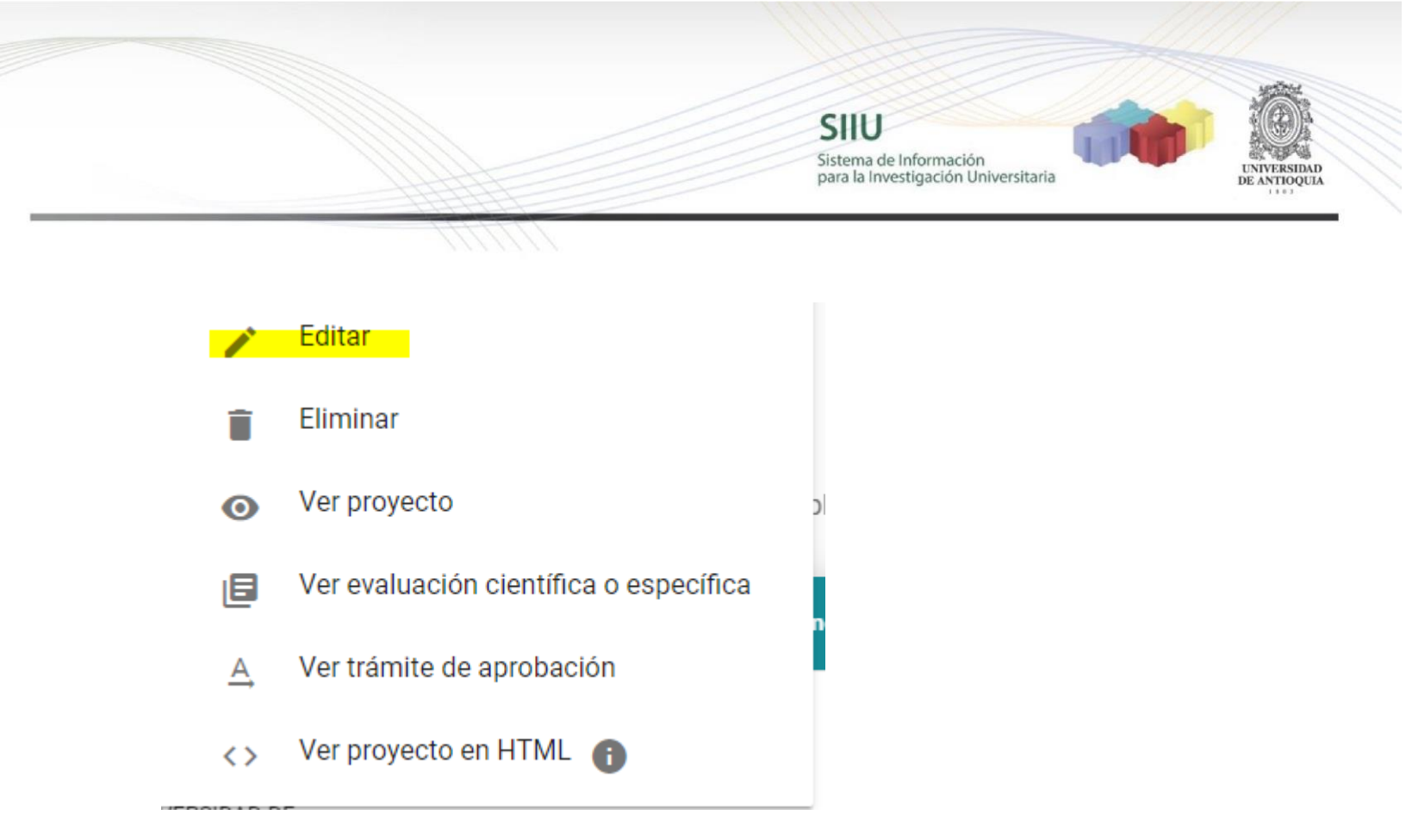

#### 4.4. Pestaña Descripción / Cronograma.

En esta pestaña encontrará dos subpestañas, la de Descripción y la de Cronograma.

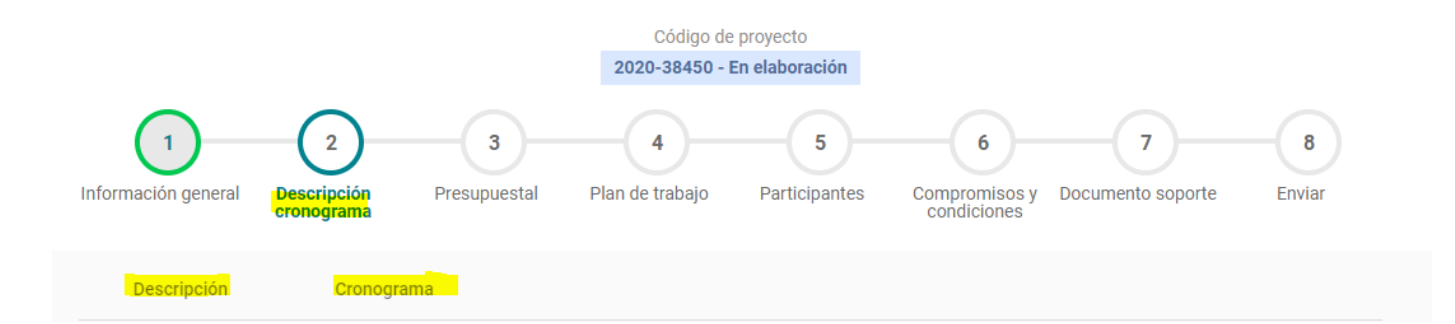

En Descripción ingrese el link del ORCiD del Tutor, quien previamente debió tramitar a través del link <u>https://orcid.prg/\_</u>así mismo debe incluir el enlace al perfil de Google Scholar del grupo de investigación

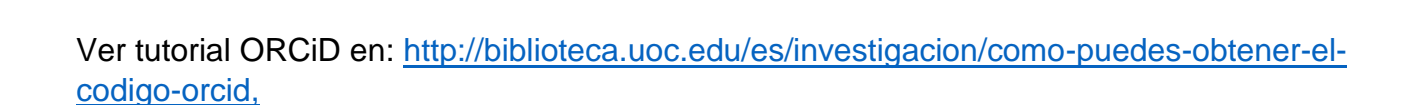

SIIU

Sistema de Información para la Investigación Universitaria

Ver tutorial Google Scholar https://www.youtube.com/watch?v=ZvZUUYKRobc

Dar clic en los puntos, editar, para abrir el cuadro de texto para colocar el ORCiD

| Descripción         | Cronograma                                  |                                                                           |   |
|---------------------|---------------------------------------------|---------------------------------------------------------------------------|---|
|                     |                                             |                                                                           |   |
| - En esta sección s | se determinan los textos de su p            | proyecto, por ejemplo objetivos, justificación, metodología, entre otros. |   |
|                     |                                             |                                                                           |   |
| dfdsfsadfdf         | D del tutor y Enlac <mark>e Google S</mark> | Scholar del Grupo de Investigación                                        | ^ |
|                     |                                             |                                                                           |   |
|                     |                                             |                                                                           |   |
|                     |                                             | © Universidad de Antioquia                                                |   |
| d Fame              |                                             | ~                                                                         |   |
|                     |                                             |                                                                           |   |
| ← ANTERIOR          | © Universidad de Antioquia                  | SIGUENTE ->                                                               |   |

En Cronograma registre **únicamente** las actividades de investigación, innovación y apoyo al grupo que asignará al estudiante dentro del proyecto de investigación (No se requiere información del proyecto)

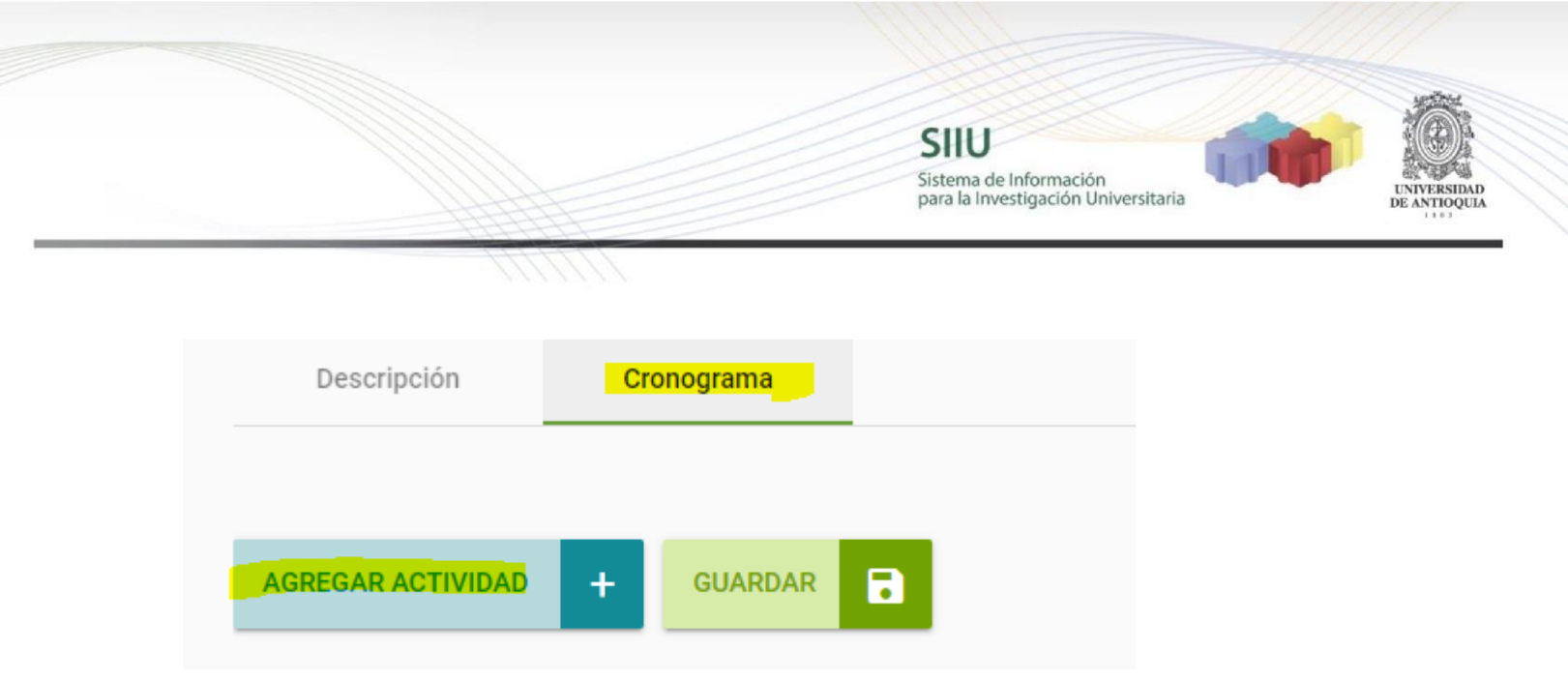

Dar clic en Agregar actividad, por cada una de las actividades que va a registrar

#### Está agregando una actividad

| * Actividad<br>Revisión bibliográfica                                             | Detalle<br>Realizar la búsqueda de información                     |
|-----------------------------------------------------------------------------------|--------------------------------------------------------------------|
| i Meses en que, a partir del inicio del proyecto, se des mes en el cual finaliza. | arrollará la actividad. Defina el mes inicial de la actividad y el |
| * Inicio                                                                          | * Fin 3                                                            |
|                                                                                   | CANCELAR 🔊                                                         |

#### Clic en GUARDAR y SIGUIENTE

|                               | Sistema de Información<br>para la Investigación Universitaria                                                                                                    | RSIDAD |
|-------------------------------|----------------------------------------------------------------------------------------------------|--------|
| AGREGAR ACTIVIDAD + GUARDAR 5 | - Dando clic en agregar, defina las actividades, su duración y los detalles<br>de la misma para definir el cronograma. Luego puede ver el diagrama.<br>Wer diagrama |        |
| Actividad 1     Actividad 2   | ~<br>~                                                                                                    |        |

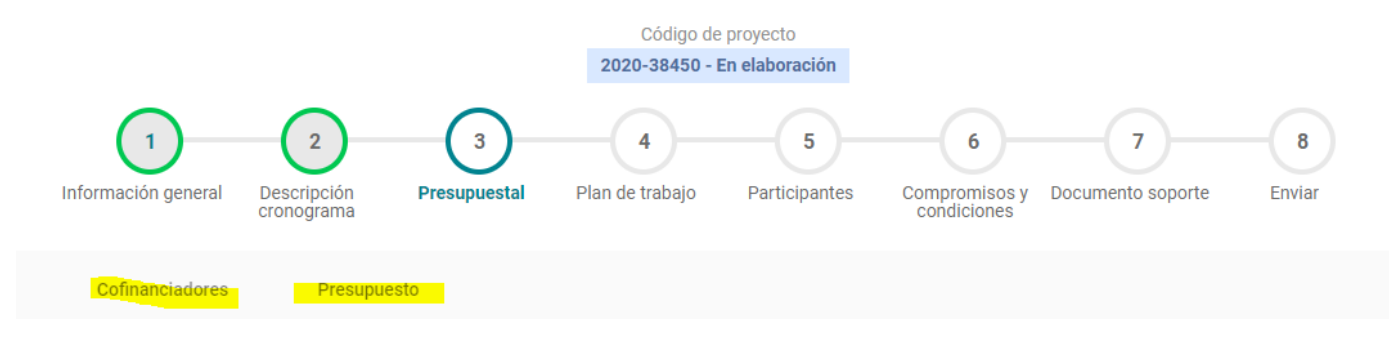

#### 4.5. Pestaña Presupuesto.

En esta pestaña se encuentran dos subpestañas, la de Cofinanciadores y la de presupuetso

SIIU Sistema de Información para la Investigación Universitaria 2 3 5 6 7 8 4 Descripción cronograma Plan de trabajo Participantes Compromisos y condiciones Documento soporte Información general Presupuestal Enviar Cofinanciadores Presupuesto

En cofinanciadores se deja tal como está, ya viene parametrizada en el SIIU, solo darle clic en GUARDAR (NO SE AGREGAN MAS COFINANCIADORES)

| Cofinanciadores Presupuesto                                                                                             |                                                                                                    |                                                                   |                                                |
|----------------------------------------------------------------------------------------------------|----------------------------------------------------------------------------------------------------|-------------------------------------------------------------------|------------------------------------------------|
| AGREGAR COFINANCIADOR + GUARDAR                                                                                         | 8                                                                                                    |                                                                   |                                                |
| Agregue los cofinanciadores del proyecto. Puede<br>externas). Un grupo de la UdeA solo se agrega c<br>parte de la UdeA. | e hacer búsqueda de entidades y grupos UdeA por p<br>omo cofinanciador si aportará recursos frescos, por | alabras claves e identificación<br>que los recursos en especie ya | (NIT para las entidade<br>están incluídos como |
| Nombre del financiador                                                                                                  | Grupo o Dependencia                                                                                      | Тіро                                                              | Acciones                                       |
| 890980040 - UNIVERSIDAD DE ANTIOQUIA                                                                                    | Vicerrectoría de Investigación                                                                           | Financiador                                                       |                                                |
| 890980040 - UNIVERSIDAD DE ANTIOQUIA                                                                                    | Aporte de recursos en especie.                                                                           | Cofinanciador                                                     |                                                |

En presupuesto, dar clic en agregar rubro y seleccionar Programa Jóvenes Investigadores UdeA, (NO AGREGAR MAS RUBROS NI UN VALOR DIFERENTE)

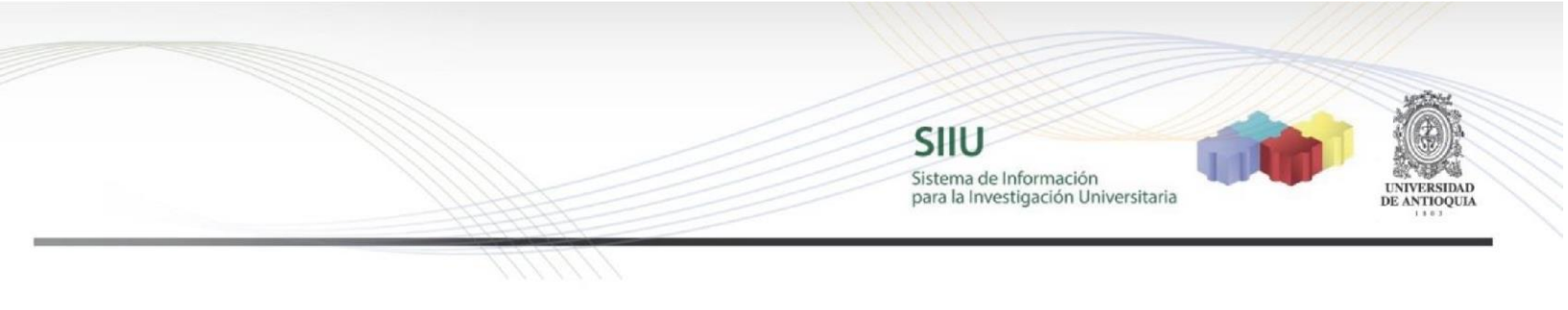

| AGREGAR RU | UBRO + GUARDAR E                     | Nece     |
|------------|--------------------------------------|----------|
| Moneda     | Está agregando un rubro              |          |
| Rubro      | Programa Jóvenes investigadores UdeA |          |
| Progr      | CAI                                  | ICELAR 🚫 |

En justificación colocar "Programa joven investigador"

#### Está agregando un rubro

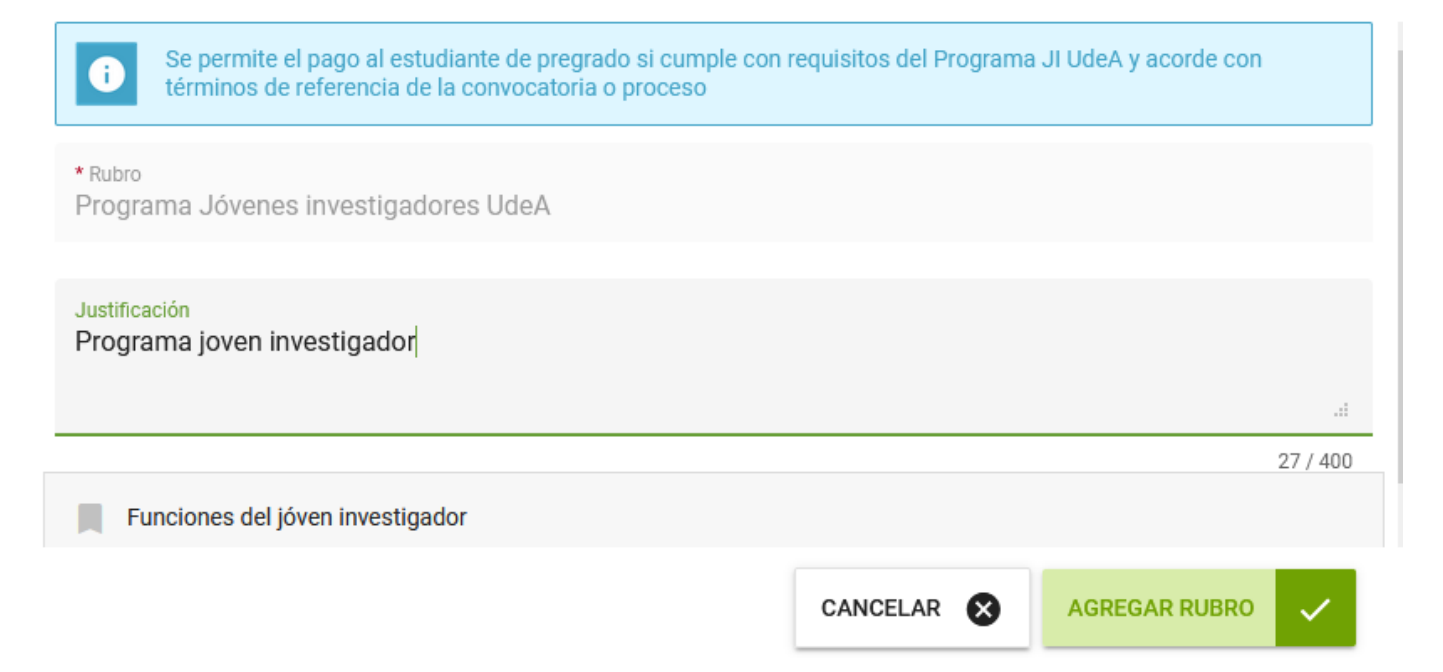

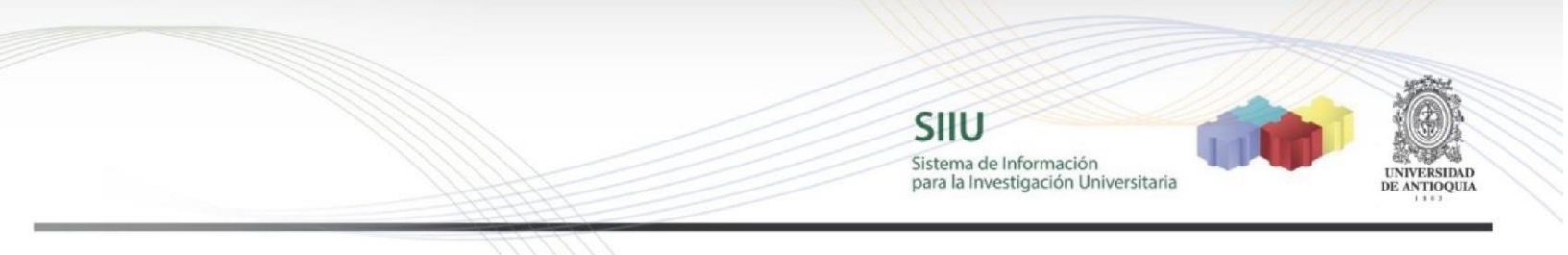

Le damos agregar rubro e ingresamos el valor total del convenio en la columna CODI \$6.000.000 (por favor agregar los dos ceros de los decimales) escoger la moneda COP y dar Guardar y siguiente (NO SE AGREGAN MAS VALORES NI EN ESPECIE NI EN CODI) Debe quedar como se indica en el siguiente pantallazo

| AGREGAR RUBRO | + GUARDAR                |                      |                             |                                      | 3                 | ¿Necesita ayuda?        |
|---------------|--------------------------|----------------------|-----------------------------|--------------------------------------|-------------------|-------------------------|
|               |                          | -                    |                             |                                      |                   |                         |
|               |                          |                      |                             |                                      |                   |                         |
| Moneda        |                          |                      |                             |                                      |                   |                         |
| -COP          | VER RESUMEN O            | ENTAJE 🗸 🖌           |                             |                                      |                   |                         |
| COP           | VER RESUMEN              | ENTAJE 🗸             |                             |                                      |                   |                         |
| COP           | VER RESUMEN              | UNIVERSIDAD DE ANTIC | DQUIA                       | Subtotal                             |                   |                         |
| Rubro         | VER RESUMEN              | UNIVERSIDAD DE ANTIC | DQUIA<br>Especie            | Subtotal<br>Fresco                   | Especie           | Total                   |
| Rubro         | enes investigadores UdeA | UNIVERSIDAD DE ANTIC | DQUIA<br>Especie<br>\$ 0.00 | Subtotal<br>Fresco<br>\$6.000.000.00 | Especie<br>\$0.00 | Total<br>\$6.000.000.00 |

Le damos Guardar, aparecerá el letrero indicando Guardado exitoso.

| AGREGAR RUBRO | + GUAF        | IDAR             |  | Necesita a |
|---------------|---------------|------------------|--|------------|
| Moneda<br>COP | VER RESUMEN O | VER PORCENTAJE 🖍 |  |            |
| 🗸 Guardado ex | itosamente.   |                  |  |            |

Se selecciona Siguiente y pasamos a la pestaña Plan de trabajo

4.6. Pestaña Plan de trabajo.

SIU Sistema de Información para la Investigación Universitaria

Se registran las actividades de investigación, innovación y apoyo al grupo del estudiante, separando las actividades de formación en investigación de las actividades colectivas o de apoyo al Grupo, para ello, dar clic en los tres puntos (editar) en el cuadro de texto podrá relacionarlas

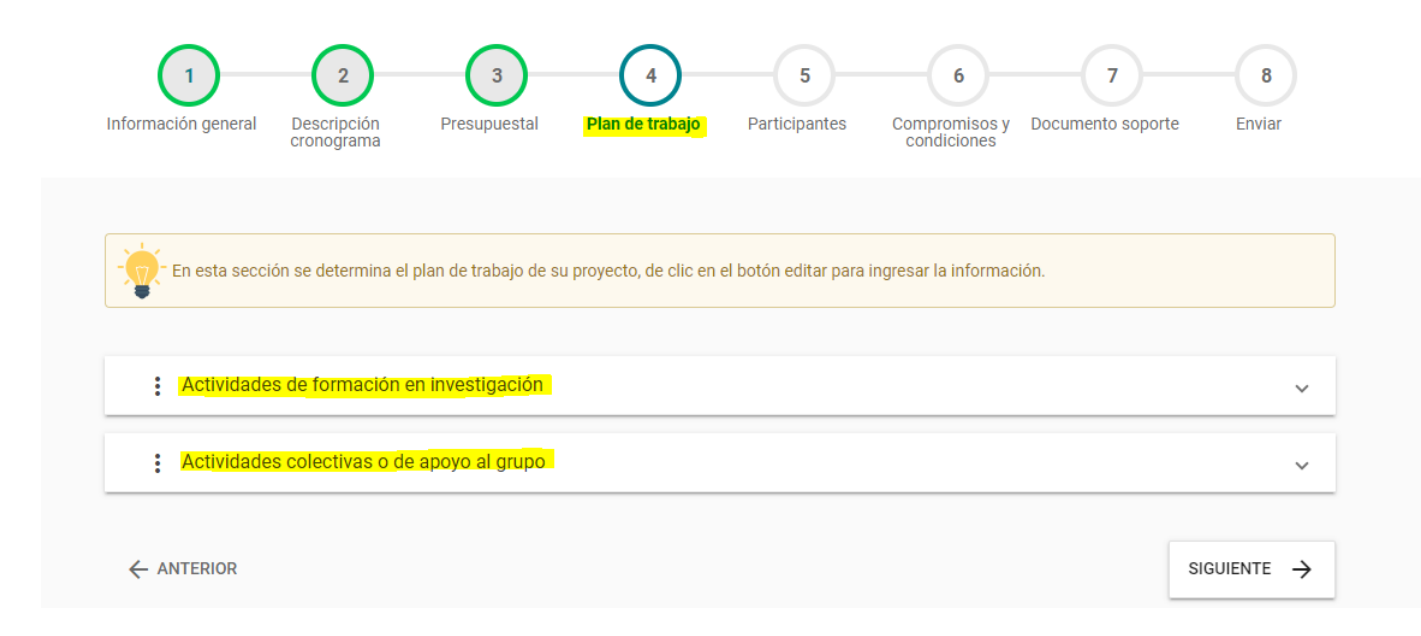

SIIU Sistema de Información para la Investigación Universitaria

| Linscripción de proyecto<br>Código de proyecto<br>2019-28971 - En elaboración<br>1 2 3 4 5 6 7 8<br>Información general Descripción Presupuestal Plan de trabajo Participantes Compromisos y Documento soporte Enviar                         |            |
|----------------------------------------------------------------------------------------------------|------------|
| En esta sección se determina el plan de trabajo de su proyecto, de clic en el botón editar para ingresar la información.      Actividades colectivas o de apoyo al grupo                                                                      |            |
| ← ANTERIOR SIGUIENTE →                                                                                                    |            |
| © Universidad de Antioquia                                                                                                    |            |
| Título<br>Actividades de formación en investigación<br>Puente HTML   ☐ □ Q ☐   □   X □ □ □ ☐ □   ▲ →   Q \□ □   ■                                                                                                    |            |
| B I U S × <sub>2</sub> × <sup>2</sup>   ✓ I <sub>x</sub>   ⋮ ∷   ⊕ ⊕ ↓ ?? $\mathbb{W}$ ≥ Ξ Ξ ≡   ·¶ ¶· 話·   ⊕<br>$\square \square \blacksquare \equiv \odot \Omega \models \odot f_x$<br>Estilo - Normal - Fuente - Tamaño - <u>A</u> · [X] □ | © <b>№</b> |
| Actividad 1<br>Actividad 2<br>Actividad 3                                                                                                    |            |

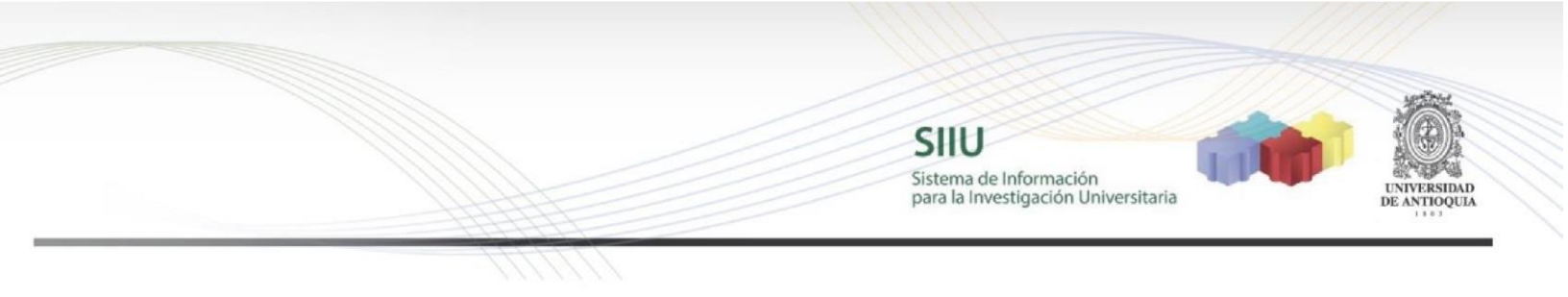

## Cerrar y confirmar guardado de los datos

| Confirmación cerrar                                                                                                    |
|----------------------------------------------------------------------------------------------------|
| Realizó cambios sobre el item ¿Desea guardarlos?                                                                                                    |
| NO 😒 SI 🗸                                                                                                    |
| 1     2     3     4     5     6     7     8       Información general     Descripción<br>cronograma     Presupuestal     Plan de trabajo     Participantes     Compromisos y<br>condiciones     Documento soporte     Enviar |
| En esta sección se determina el plan de trabajo de su proyecto, de clic en el botón editar para ingresar la información.                                                                                                    |
| Actividades de formación en investigación                                                                                                    |
| Actividad 2<br>Actividad 3                                                                                                    |
| Actividades colectivas o de apoyo al grupo                                                                                                    |

Una vez registradas damos siguiente y pasamos a la pestaña de participantes

SIIU Sistema de Información para la Investigación Universitaria

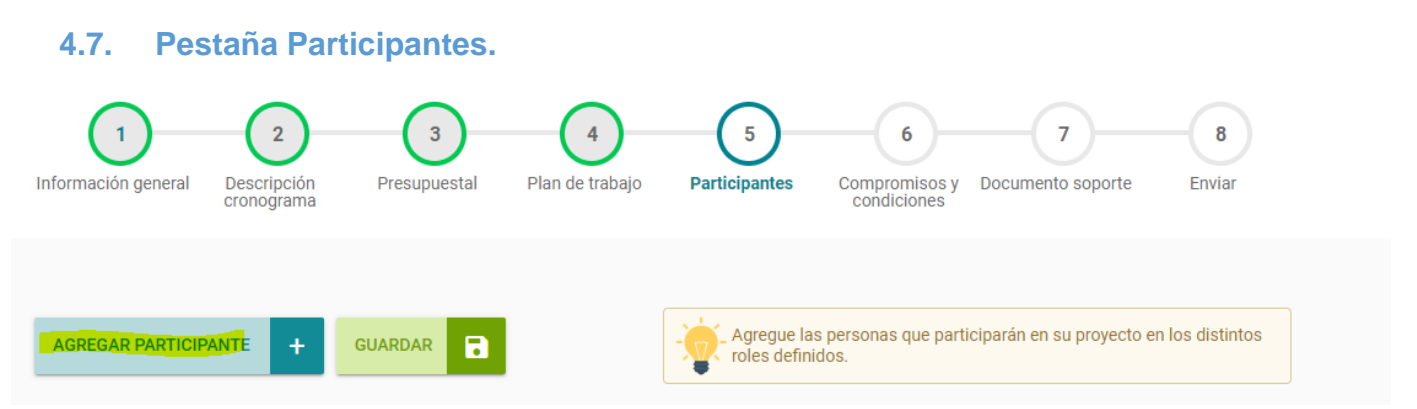

Seleccionar Agregar Participante y diligenciar los datos para el tutor y estudiante indeterminado, en ésta pestaña no pueden aparecer sino éstas dos personas.

Para Tutor por favor recuerde que deberá ser un profesor de planta, ocasional o de cátedra con vínculo activo con la UdeA, que haga parte del equipo de investigación del proyecto, preferiblemente el investigador principal, y **no podrá estar en Comisión** Administrativa

Para el registro del Tutor, dar clic en seleccionar participante, digitar el número de cédula y buscar

| * Defina el participante<br>SELECCIONAR PARTICIPANTE | Indeterminado 👔 |           |        |
|------------------------------------------------------|-----------------|-----------|--------|
| ← REGRESAR<br>Selección de person                    | a natural       |           |        |
| Identificación _                                     | Nombres         | Apellidos | BUSCAR |

El SIIU traerá los datos automáticamente, solo dar clic en seleccionar

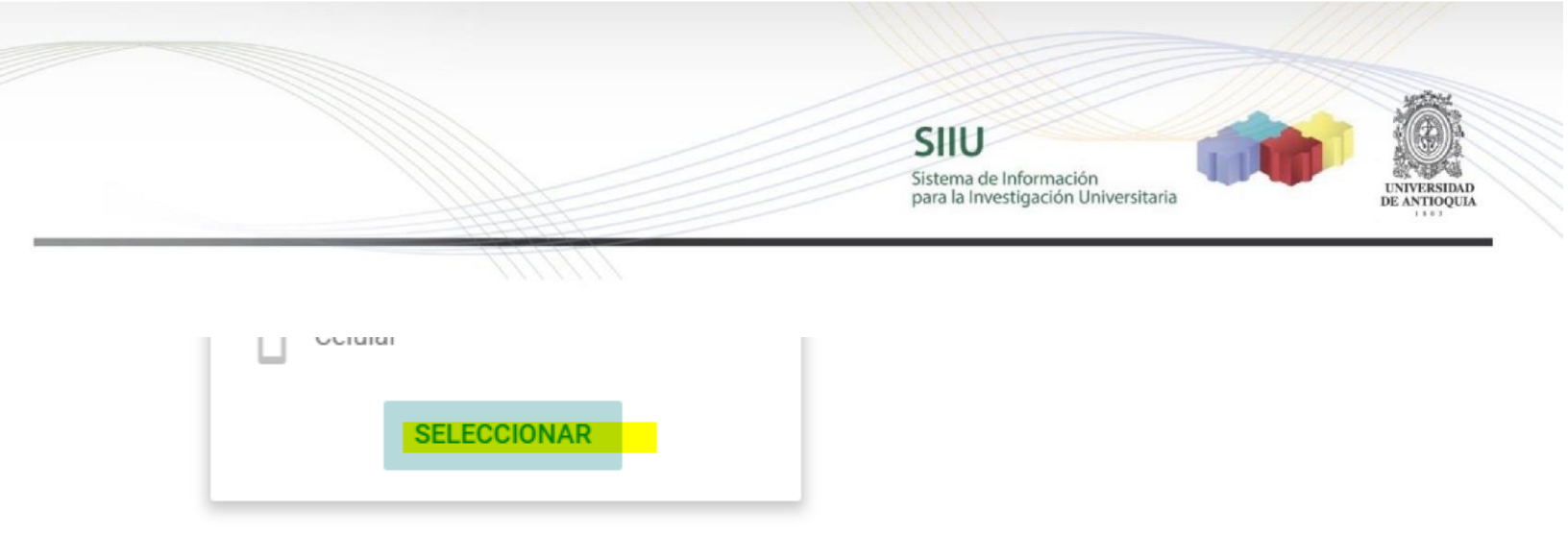

#### Seleccione la institución

| * Defina la institución que represe | enta                                            |                 |
|-------------------------------------|-------------------------------------------------|-----------------|
| SELECCIONAR INSTITUCIÓN             | 890980040 - Universidad De Antioquia Vice. Inv. | Sin institución |
|                                     | 890980040 - Universidad De Antioquia            |                 |

#### Seleccione el grupo de investigación

| Defina el grupo de investigación |   |              |  |
|----------------------------------|---|--------------|--|
| Grupo de investigación           | - | BUSCAR GRUPO |  |
|                                  |   |              |  |

#### Defina el vínculo UdeA, dependencia y en Rol coloque "Tutor"

| Defina el vínculo y el ro | I             |   |                          |   |
|---------------------------|---------------|---|--------------------------|---|
| Vínculo UdeA              | •             | 0 | * Rol                    | - |
|                           |               |   | Este campo es requerido. |   |
| Defina la dependencia     | y el programa | а |                          |   |
|                           |               |   |                          |   |

|                                            |      |                           | SIIU<br>Sistema de Información<br>para la Investigación Universitaria | UNIVERSIDAD<br>DE ANTIOQUIA |
|--------------------------------------------|------|---------------------------|-----------------------------------------------------------------------|-----------------------------|
| Defina el vínculo y el rol                 | 1111 |                           |                                                                       |                             |
| Vínculo UdeA<br>Profesor - Regular(planta) | 0    | * <sup>Rol</sup><br>Tutor |                                                                       | •                           |

En dedicación, debe colocar el mismo número de horas a la semana tanto por dentro como por fuera del plan de trabajo y en la duración 12 meses

| Dedicación por ruera del plan de trabajo |   |                          |   |
|------------------------------------------|---|--------------------------|---|
| Horas por semana                         | O | Meses                    | Ē |
| Este campo es requerido.                 |   | Este campo es requerido. |   |
| dicación dentro del plan de trabajo 🔋    |   |                          |   |
| Horas por semana                         | O | Meses                    | Ċ |
|                                          |   |                          |   |

| * Dedicación por fuera del plan de trabajo |   |    |     |
|--------------------------------------------|---|----|-----|
| 6                                          | C | 12 |     |
|                                            |   |    |     |
| Dedicación dentro del plan de trabajo 👔    |   |    |     |
| <mark>- 6</mark>                           | C | 12 | : 🗆 |

Luego en función y observaciones digitar Tutor, y clic en agregar participante

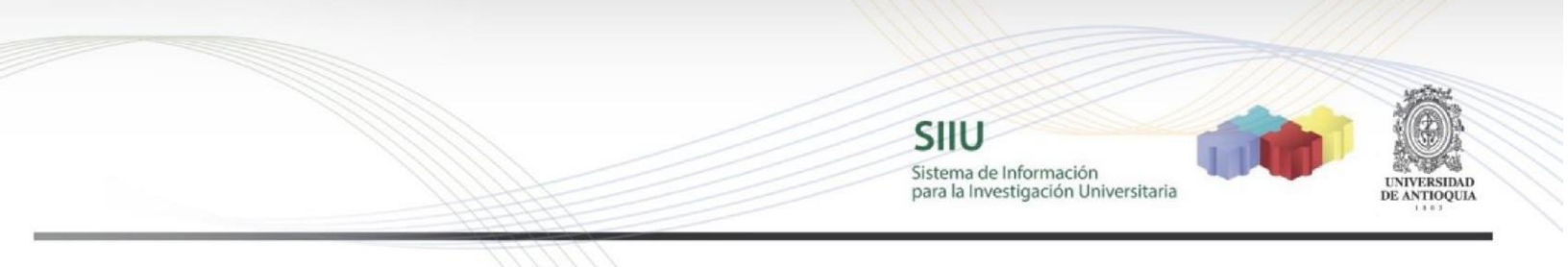

| * Función<br>Tutor     |                                 |
|------------------------|---------------------------------|
|                        | h                               |
| Máximo 400 caracteres. | 5 / 400                         |
| Observaciones          |                                 |
| Tutor                  |                                 |
|                        | h                               |
| Máximo 400 caracteres. | 5 / 400                         |
|                        |                                 |
|                        | CANCELAR 🛞 AGREGAR PARTICIPANTE |
|                        |                                 |

#### Verifique que aparezca la siguiente imagen, dar clic en GUARDAR

| AGREG | AR PARTICIPANTE +                           | GUARDAR 🔒              | •                                  | Agregue las pers<br>roles definidos. | onas que participarán en su proyecto en los d | istintos |
|-------|---------------------------------------------|------------------------|------------------------------------|--------------------------------------|-----------------------------------------------|----------|
|       | Nombre                                      | Grupo de investigación | Rol en proyecto/Víncu              | lo Dedicación                        | Programa académico apoyado/Porcentaje         | Acciones |
| +     | <mark>SERGIO CRISTANCHO</mark><br>MARULANDA | SALUD MENTAL           | Tutor/ Profesor<br>Regular(Planta) | 6h - 12m /<br>P.T.:6h - 12m          |                                               | •••      |

Nuevamente dar clic en Agregar participante para proceder con el registro del Joven Investigador, el cual deberá aparecer como INDETERMINADO (No lo seleccione hasta no saber si obtuvo el cupo)

Aparecerá la siguiente imagen, **no vuelva a dar clic en seleccionar participante**, ya que será indeterminado por tanto esa opción se activará automáticamente al final del registro, solo pase a seleccionar la institución

|                                                      |                                              | SIIU<br>Sistema de Información<br>para la Investigación Universitaria | UNIVERSIDAD<br>UNIVERSIDAD |
|------------------------------------------------------|----------------------------------------------|-----------------------------------------------------------------------|----------------------------|
|                                                      | 177777                                       |                                                                       |                            |
| * Defina el participante<br>SELECCIONAR PARTICIPANTE | Indeterminado                                |                                                                       |                            |
| Nombre<br>No definido                                |                                              |                                                                       |                            |
| * Defina la institución que repre                    | senta                                        |                                                                       |                            |
| SELECCIONAR INSTITUCIÓN                              | Institución<br>890980040 - Universidad De An | tioquia Vice. Inv.                                                    | Sin institución            |

**BUSCAR GRUPO** 

BUSCAR

Q

#### Clic en buscar grupo

Defina el grupo de investigación

Grupo de investigación

#### Digitar el nombre del grupo

← REGRESAR

## Búsqueda de grupos 🕕

Escribe la palabra clave

Dar clic en agregar

|                                                                                       | Sistema de Información<br>para la Investigación Universitaria | UNIV<br>DE AN |
|---------------------------------------------------------------------------------------|---------------------------------------------------------------|---------------|
|                                                                                       |                                                               |               |
| Escribe la palabra clave                                                              | BUSCAR Q                                                      |               |
| salud mental                                                                          |                                                               |               |
| salud mental                                                                          |                                                               |               |
| salud mental Resultados(3) — Nombre corto                                             |                                                               |               |
| salud mental Resultados(3) = Nombre corto SALUD MENTAL                                |                                                               |               |
| salud mental Resultados(3) = Nombre corto SALUD MENTAL = Nombre completo Salud Mental | AGREGAR                                                       | 2             |

| Seleccione el grupo de investigación | BUSCAR GRUPO | 0 |
|--------------------------------------|--------------|---|
| SALUD MENTAL                         |              |   |

## Seleccione el rol "Jóven Investigador" (solo puede seleccionar este rol)

| Defina el vínculo y el rol |   |
|----------------------------|---|
| * Rol                      | • |
| Este campo es requerido.   |   |

Defina el vínculo y el rol

| * Rol              |  |   |
|--------------------|--|---|
| Jóven investigador |  | • |

SILU Sistema de Información para la Investigación Universitaria

Seleccione la Facultad y el programa de la cual considera que será el joven investigador que requiere, a la hora de definir el estudiante, si le aprueban el cupo podrá modificar la dependencia y el programa en caso de ser necesario

| Defina la dependencia y el progra     | ma |                      |   |   |   |
|---------------------------------------|----|----------------------|---|---|---|
| * Dependencia                         |    | -                    | 0 |   |   |
| Defina la dependencia y el programa   |    |                      |   |   |   |
| * Dependencia<br>FACULTAD DE MEDICINA | 0  | Programa<br>MEDICINA |   | • | 0 |

Registre las horas de dedicación a la semana para el joven investigador (Recuerde que es entre 10 y 16 durante 12 meses)

| * Dedicación por fuera del plan de trabajo |   |    |  |
|--------------------------------------------|---|----|--|
| 16                                         | C | 12 |  |

En función y observación digite joven investigador y clic en agregar participante

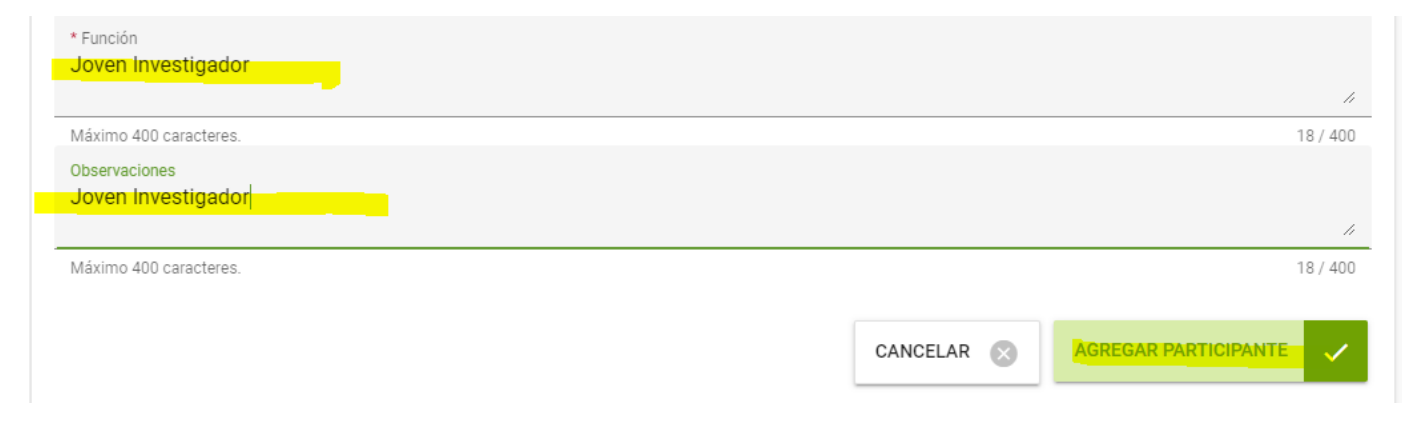

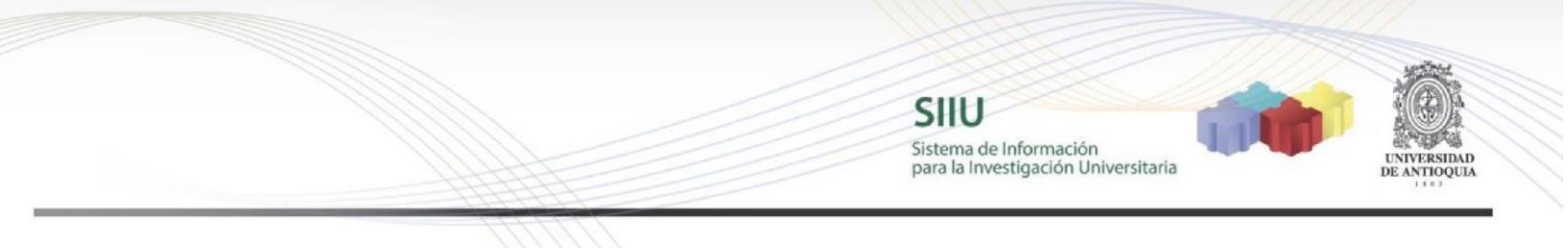

Debe salir de la siguiente forma, dar clic en GUARDAR y siguiente (NO SE REGISTRAN MÁS PARTICIPANTES, SOLO TUTOR Y UN SOLO JOVEN INVESTIGADOR INDETERMINADO)

| AGRE | GAR PARTICIPANTE +             | GUARDAR                | -                                  | Agregue las pers<br>roles definidos. | onas que participarán en su proyecto en los d | listintos |
|------|--------------------------------|------------------------|------------------------------------|--------------------------------------|-----------------------------------------------|-----------|
|      | Nombre                         | Grupo de investigación | Rol en proyecto/Víncul             | lo Dedicación                        | Programa académico apoyado/Porcentaje         | Acciones  |
| +    | SERGIO CRISTANCHO<br>MARULANDA | SALUD MENTAL           | Tutor/ Profesor<br>Regular(Planta) | 6h - 12m /<br>P.T.:6h - 12m          |                                               | •••       |
| +    | Indeterminado                  | SALUD MENTAL           | Jóven investigador                 | <mark>16</mark> h - 12m              | MEDICINA/                                     |           |

#### 4.8 Compromisos y Condiciones

En esta pestaña encontrará dos subpestañas Compromisos y condiciones formales.

| 1<br>Información general | 2<br>Descripción<br>cronograma | 3<br>Presupuestal | 4<br>Plan de trabajo | 5<br>Participantes | 6<br>Compromisos y<br>condiciones | 7<br>Documento soporte | 8<br>Enviar |
|--------------------------|--------------------------------|-------------------|----------------------|--------------------|-----------------------------------|------------------------|-------------|
| Compromisos              | Condicione                     | s formales        |                      |                    |                                   |                        |             |

En compromisos aparece el listado de compromisos obligatorios acordes a los términos de referencia, es opcional ingresar un comentario, luego dar clic en GUARDAR

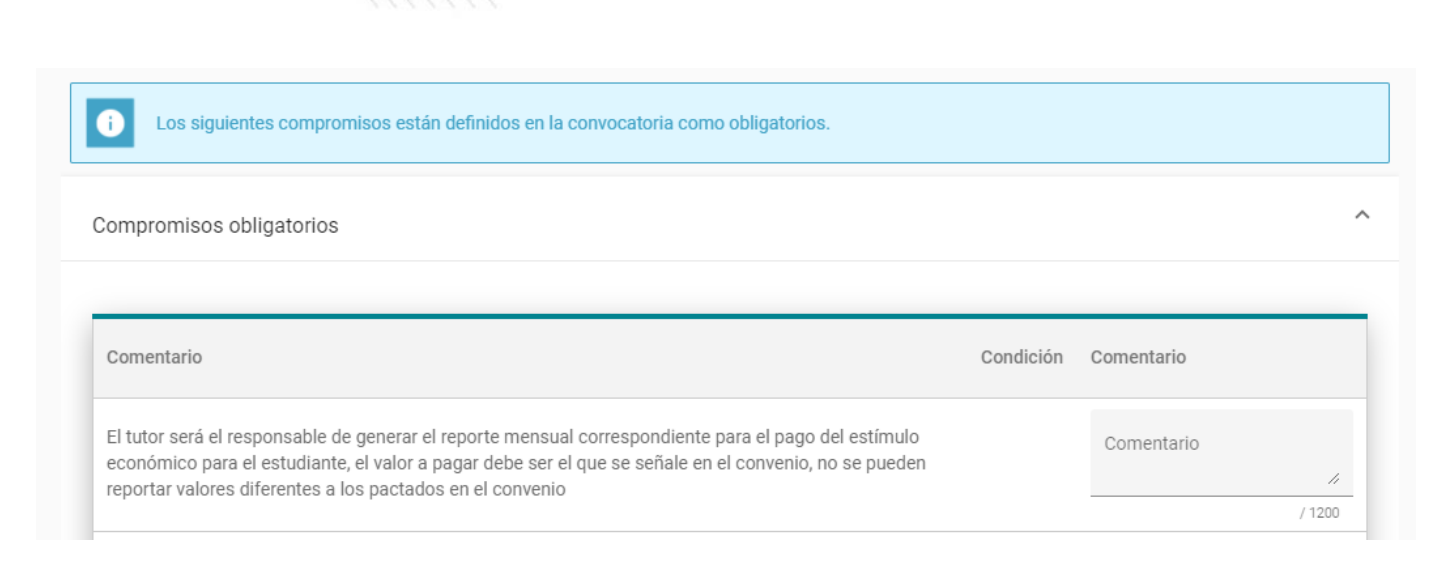

SILU

Sistema de Información para la Investigación Universitaria

En condiciones formales se listan o recuerdan los requisitos que se deben cumplir al presentar la solicitud del cupo, debe digitar la palabra "Cumple" o "No aplica" en cada una de las condiciones formales, si le queda faltando un cumple o lo coloca como "no cumple", el cupo le quedará automáticamente rechazado

| Compromisos                                           | Condiciones formales                                                                                                    |                           |              |                                  |
|-------------------------------------------------------|----------------------------------------------------------------------------------------------------|---------------------------|--------------|----------------------------------|
| GUARDAR                                               |                                                                                                    | 'erifique el cumplimiento | de las condi | iciones formales de su proyecto. |
| Condición formal                                      |                                                                                                    | Cumplimiento              |              | Observación                      |
| El tutor deberá ser un p<br>UdeA                      | rofesor de planta, ocasional o de cátedra con vínculo activo con la                                                            | Cumple                    | •            | Observación                      |
| El grupo está a paz y sa<br>de jóvenes investigador   | lvo con los compromisos adquiridos en anteriores convocatorias<br>es                                                           | Cumplimiento              | Ŧ            | Observación                      |
| El proyecto de investiga<br>Universitario de Investig | ición se encuentra en ejecuciónn registrado en el Sistema<br>jación –SUI con fecha de finalización posterior al 23 de junio de | Cumplimiento              | •            | Observación                      |

Sistema de Información para la Investigación Universitaria

SIIU

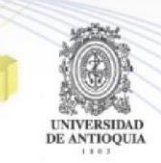

| El tutor deberá ser un profesor de planta, ocasional o de cátedra con vínculo activo con la<br>UdeA                                                                                    | Cumple    | Observación |
|----------------------------------------------------------------------------------------------------|-----------|-------------|
| El grupo está a paz y salvo con los compromisos adquiridos en anteriores convocatorias<br>de jóvenes investigadores                                                                    | No aplica | Observación |
| El proyecto de investigación se encuentra en ejecuciónn registrado en el Sistema<br>Universitario de Investigación –SUI con fecha de finalización posterior al 23 de junio de<br>2021. | Cumple    | Observación |
| El tutor hace parte del equipo de investigación del proyecto, preferiblemente el investigador principal.                                                                               | Cumple    | Observación |
| La pasantía dura 12 meses                                                                                                    | Cumple    | Observación |
| El tutor registra hasta dos jóvenes a su cargo.                                                                                                    | Cumple    | Observación |

Luego dar clic en siguiente y llegará a la pestaña documentos soporte (NO SE REQUIERE SUBIR NINGÚN TIPO DE DOCUMENTO). Dar clic en siguiente

| AGREGAR DOCUMENTO SOPORTE + GUARDAR       | Para agregar un documento soporte debe hacer clic en el botón agregar documento soporte. |
|-------------------------------------------|------------------------------------------------------------------------------------------|
|                                           |                                                                                          |
| Crea los items que componen este paso     |                                                                                          |
| Recuerda completar cada uno de los campos |                                                                                          |
| Revisa la información antes de continuar  |                                                                                          |
|                                           |                                                                                          |
| ← ANTERIOR                                |                                                                                          |

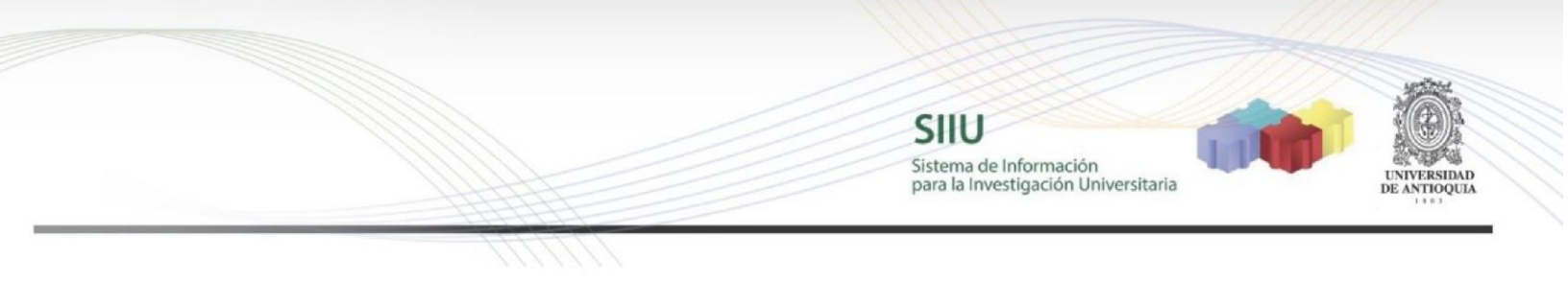

Al llegar a la pestaña 8 "Enviar" dar clic en "Enviar a Centro"

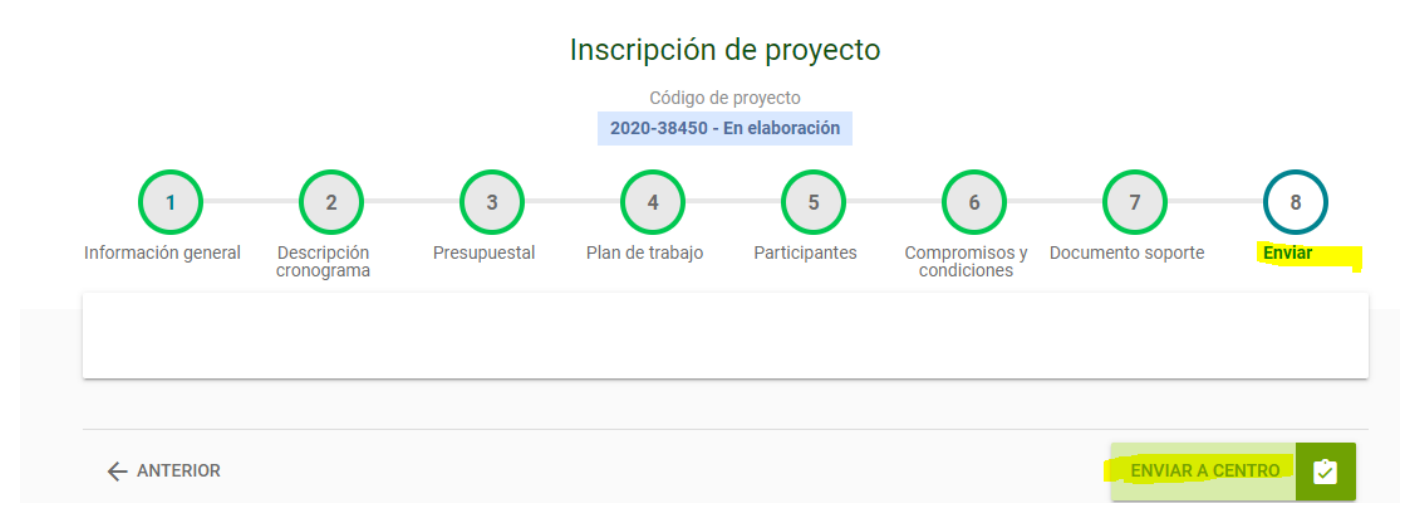

Si todo está correctamente diligenciado saldrá el siguiente mensaje para darle "Aceptar"

| Envia | r proyecto                                                                                                    |
|-------|----------------------------------------------------------------------------------------------------|
| 6     | Recuerde que al enviar el proyecto el centro ya no podrá realizar cambios<br>a menos de que se lo permitan en el momento de la revisión. ¿Realmente<br>desea enviar el proyecto? |
|       | CANCELAR 🛞 ACEPTAR 🗸                                                                                                    |

Saldrá el siguiente mensaje con estado Matriculado, con ello se garantiza que el cupo fue recibido por la Vicerrectoría de Investigación, dar clic en aceptar

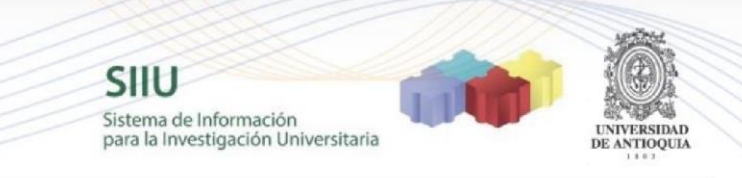

## Enviado a centro

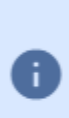

El proyecto **perfiles biopsicosociales....** ha sido enviado al **Vicerrectoría de Investigación**. Para el proyecto se ha asignado el código **2020-38450** y la fecha oficial de envío es **24-10-2020 20:16:33**. A partir de este momento el proyecto queda en estado **Matriculado**.

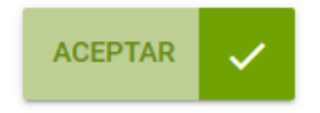